CONSOLE ADMIN > IDENTIFIEZ-VOUS AVEC SSO >

# Mise en œuvre de Microsoft Entra ID OIDC

Afficher dans le centre d'aide: https://bitwarden.com/help/oidc-microsoft-entra-id/

### Mise en œuvre de Microsoft Entra ID OIDC

Cet article contient de l'aide **spécifique à Azure** pour configurer l'identifiant avec SSO via OpenID Connect (OIDC). Pour obtenir de l'aide pour configurer l'identifiant avec SSO pour un autre IdP OIDC, ou pour configurer Microsoft Entra ID via SAML 2.0, voir Configuration OIDC ou Implémentation SAML de Microsoft Entra ID.

La configuration implique de travailler simultanément dans l'application web Bitwarden et le portail Azure. Au fur et à mesure que vous avancez, nous vous recommandons d'avoir les deux à portée de main et de compléter les étapes dans l'ordre où elles sont documentées.

#### **Ouvrez SSO dans le coffre web**

Connectez-vous à l'application web Bitwarden et ouvrez la console Admin à l'aide du sélecteur de produit (闘):

| Password Manager                                                                                                 | All vaults                                                                                                    |              |                                    | New ~      | BW BW |
|----------------------------------------------------------------------------------------------------|----------------------------------------------------------------------------------------------------|--------------|------------------------------------|------------|-------|
| 🗇 Vaults                                                                                                    |                                                                                                    | <b>—</b> ••• |                                    |            |       |
| 🖉 Send                                                                                                    | FILIER3 0                                                                                                    |              | Name                               | Owner      | :     |
| $\ll$ Tools $\sim$                                                                                               | Q Search vau                                                                                                    | NISA         | Company Credit Card<br>Visa, *4242 | My Organiz | :     |
| ≑ Reports                                                                                                    | ✓ All vaults                                                                                                    |              | Personal Login                     |            |       |
| Settings                                                                                                    | My Vault                                                                                                    | 0 6          | myusername                         | Ме         | :     |
|                                                                                                    | <ul> <li>Hearns Org :</li> <li>+ New organization</li> </ul>                                                                     |              | Secure Note                        | Ме         | :     |
|                                                                                                    | <ul> <li>✓ All items</li> <li>☆ Favorites</li> <li>④ Login</li> <li>□ Card</li> <li>□ Identity</li> <li>□ Secure note</li> </ul> | D Ø          | Shared Login<br>sharedusername     | My Organiz | ł     |
| <ul> <li>Password Manager</li> <li>□ Secrets Manager</li> <li>ℬ Admin Console</li> <li>猕 Toggle Width</li> </ul> | <ul> <li>Folders</li> <li>No folder</li> <li>Collections</li> <li>Dofault colle</li> <li>Default colle</li> <li>Trash</li> </ul> |              |                                    |            |       |

commutateur-de-produit

Sélectionnez **Paramètres → Connexion unique** depuis la navigation :

#### Secure and trusted open source password manager for business

| <b>D bit</b> Warden                                                                         | Single sign-on 🗰 🛑                                                                                                    |
|---------------------------------------------------------------------------------------------|----------------------------------------------------------------------------------------------------|
| My Organization                                                                             | Use the require single sign-on authentication policy to require all members to log in with SSO.                                                                                                    |
| <ul> <li>□ Collections</li> <li>△ Members</li> <li>쑝 Groups</li> <li>☵ Reporting</li> </ul> | <ul> <li>Allow SSO authentication         <ul> <li>Once set up, your configuration will be saved and members will be able to authenticate using their Identity Provider credentials.</li> <li>SSO identifier (required)</li></ul></li></ul>                              |
| Billing                                                                                     | Member decryption options                                                                                                    |
| log Settings                                                                                | Master password                                                                                                    |
| Organization info<br>Policies                                                               | Trusted devices Once authenticated, members will decrypt vault data using a key stored on their device. The single organization policy, SSO required policy, and account recovery administration policy with automatic enrollment will turn on when this option is used. |
| Two-step login                                                                              | OpenID Connect ~                                                                                                    |
| Import data<br>Export vault                                                                 |                                                                                                    |
| Domain verification                                                                         | OpenID connect configuration                                                                                                    |
| Single sign-on                                                                              | Callback path                                                                                                    |
| Device approvals                                                                            | - Signed out callback path                                                                                                    |
| SCIM provisioning                                                                           |                                                                                                    |

#### **Configuration OIDC**

Si vous ne l'avez pas déjà fait, créez un **identifiant SSO** unique pour votre organisation. Sinon, vous n'avez pas besoin d'éditer quoi que ce soit sur cet écran pour l'instant, mais gardez-le ouvert pour une référence facile.

#### **⊘** Tip

Il existe des options alternatives de **décryptage des membres**. Apprenez comment commencer à utiliser SSO avec des appareils de confiance ou Key Connector.

#### Créez une inscription d'application

Dans le portail Azure, naviguez jusqu'à **Microsoft Entra ID** et sélectionnez **Enregistrements d'application.** Pour créer une nouvelle inscription d'application, sélectionnez le bouton **Nouvelle inscription** :

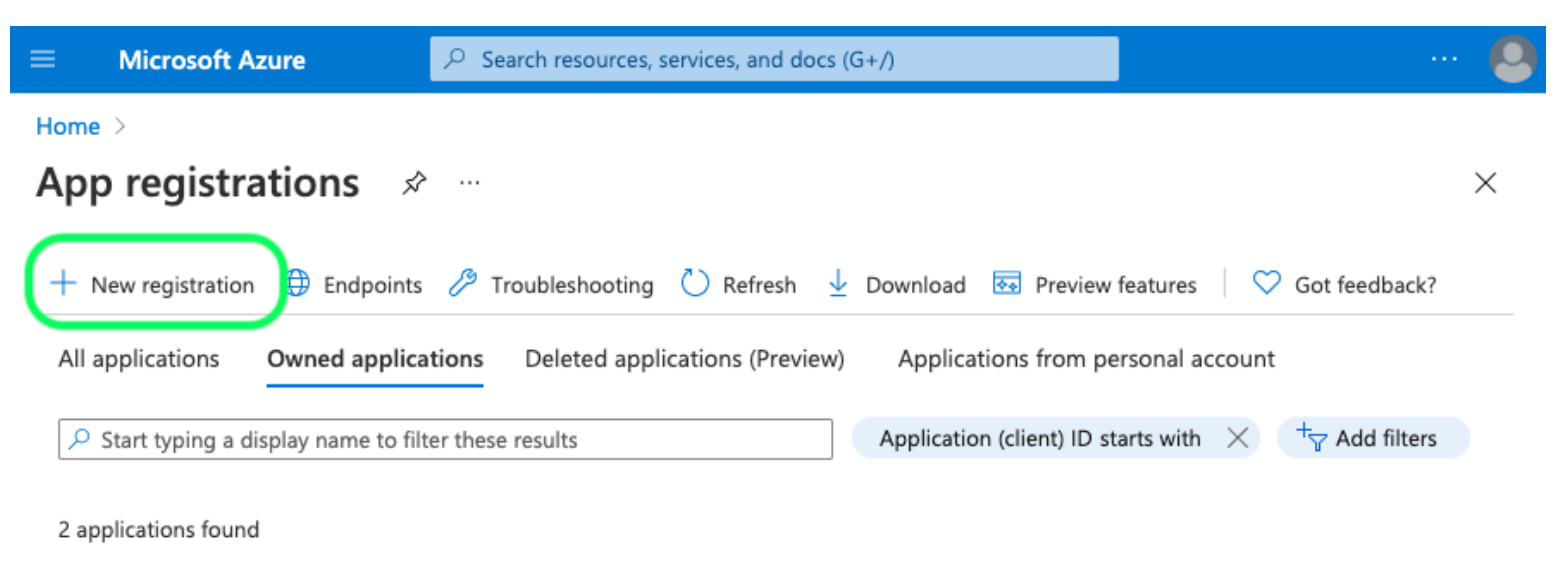

Create App Registration

Complétez les champs suivants :

### Register an application

#### \* Name

The user-facing display name for this application (this can be changed later).

#### Supported account types

Who can use this application or access this API?

- Accounts in this organizational directory only (Default Directory only Single tenant)
- Accounts in any organizational directory (Any Microsoft Entra ID tenant Multitenant)
- Accounts in any organizational directory (Any Microsoft Entra ID tenant Multitenant) and personal Microsoft accounts (e.g. Skype, Xbox)

Personal Microsoft accounts only

Help me choose ...

#### Redirect URI (optional)

We'll return the authentication response to this URI after successfully authenticating the user. Providing this now is optional and it can be changed later, but a value is required for most authentication scenarios.

| Select a platform 🗸 🗸 |  | e.g. https://example.com/auth |
|-----------------------|--|-------------------------------|
|-----------------------|--|-------------------------------|

Register an app you're working on here. Integrate gallery apps and other apps from outside your organization by adding from Enterprise applications.

By proceeding, you agree to the Microsoft Platform Policies 🕝

Register

**Register redirect URI** 

- 1. Sur l'écran **Enregistrer une application**, donnez à votre application un nom spécifique à Bitwarden et spécifiez quels comptes devraient pouvoir utiliser l'application. Cette sélection déterminera quels utilisateurs peuvent utiliser l'identifiant Bitwarden avec SSO.
- 2. Sélectionnez Authentification dans la navigation et sélectionnez le bouton Ajouter une plateforme.

3. Sélectionnez l'option **Web** sur l'écran de configuration des plateformes et entrez votre **Chemin de Rappel** dans l'entrée des URI de redirection.

#### (i) Note

Callback Path can be retrieved from the Bitwarden SSO Configuration screen. For cloud-hosted customers, this is <a href="https://sso.bitwarden.eu/oidc-signin">https://sso.bitwarden.eu/oidc-signin</a>. For self-hosted instances, this is determined by your configured server URL, for example <a href="https://sso/oidc-signin">https://sso.bitwarden.eu/oidc-signin</a>. For self-hosted instances, this is determined by your configured server URL, for example <a href="https://sso/oidc-signin">https://sso.bitwarden.eu/oidc-signin</a>. For self-hosted instances, this is determined by your configured server URL, for example <a href="https://sso/oidc-signin">https://sso.bitwarden.eu/oidc-signin</a>.

#### Créez un secret de client

Sélectionnez Certificats & secrets dans la navigation, et sélectionnez le bouton Nouveau secret de client :

| ■ Microsoft Azure                    | resources, services, and docs (G+/)                                                  |                                                             | ² 🕸 ? 🔊                                              | 6                                                           |
|--------------------------------------|--------------------------------------------------------------------------------------|-------------------------------------------------------------|------------------------------------------------------|-------------------------------------------------------------|
| Home > App registrations > Bitwarden | Login with SSO (OIDC)<br>th SSO (OIDC)   Certifica                                   | ates & secrets                                              | \$2                                                  | ×                                                           |
|                                      | ♡ Got feedback?                                                                      |                                                             |                                                      |                                                             |
| 📕 Overview                           | Credentials enable confidential application web addressable location (using an HTTP) | ons to identify themselves t<br>S scheme). For a higher lev | to the authentication service of assurance, we recon | ice when receiving tokens at a new mend using a certificate |
| Quickstart                           | (instead of a client secret) as a credential.                                        |                                                             |                                                      | a continente                                                |
| 🚀 Integration assistant              | Castification                                                                        |                                                             |                                                      |                                                             |
| Manage                               | Certificates                                                                         |                                                             |                                                      |                                                             |
| 🔤 Branding                           | Certificates can be used as secrets to pro<br>public keys.                           | ve the application's identity                               | y when requesting a toke                             | n. Also can be referred to as                               |
| Authentication                       | -                                                                                    |                                                             |                                                      |                                                             |
| 📍 Certificates & secrets             | ↑ Upload certificate                                                                 |                                                             |                                                      |                                                             |
| Token configuration                  | Thumbprint                                                                           | Start date                                                  | Expires                                              | Certificate ID                                              |
| ->- API permissions                  | No certificates have been added for this                                             | application.                                                |                                                      |                                                             |
| 🙆 Expose an API                      |                                                                                      |                                                             |                                                      |                                                             |
| App roles                            |                                                                                      |                                                             |                                                      |                                                             |
| A Owners                             | Client secrets                                                                       |                                                             |                                                      |                                                             |
| 👃 Roles and administrators   Preview | A secret string that the application uses t<br>password.                             | o prove its identity when r                                 | equesting a token. Also c                            | an be referred to as application                            |
| 0 Manifest                           | publicitu.                                                                           |                                                             |                                                      |                                                             |
| Support + Troubleshooting            | + New client secret                                                                  |                                                             |                                                      |                                                             |
| Troubleshooting                      | Description Expir                                                                    | es Value                                                    | S                                                    | ecret ID                                                    |
| New support request                  | No client secrets have been created for the                                          | his application.                                            |                                                      |                                                             |

#### **Create Client Secret**

Donnez au certificat un nom spécifique à Bitwarden et choisissez une durée d'expiration.

#### Créer un consentement admin

Sélectionnez les autorisations API et cliquez sur 🗸 Accorder l'autorisation admin pour le répertoire par défaut. La seule autorisation nécessaire est ajoutée par défaut, Microsoft Graph > User.Read.

#### Retour à l'application web

À ce stade, vous avez configuré tout ce dont vous avez besoin dans le contexte du Portail Azure. Retournez à l'application web Bitwarden pour configurer les champs suivants :

| Champ                                                                                               | Description                                                                                                    |
|----------------------------------------------------------------------------------------------------|----------------------------------------------------------------------------------------------------|
| Autorité                                                                                            | Entrez https://login.microsoft.com//v2.0, où TENANT_ID est la valeur<br>de <b>l'ID de l'annuaire (locataire)</b> récupérée sur l'écran d'aperçu de<br>l'enregistrement de l'application.                                                                               |
| Client ID                                                                                           | Entrez l'ID de l'application <b>(client)</b> de l'enregistrement de l'application, qui<br>peut être récupéré à partir de l'écran d'aperçu.                                                                                                    |
| Secret du Client                                                                                    | Entrez la <b>Valeur Secrète</b> du secret de client créé.                                                                                                    |
| Adresse des métadonnées                                                                             | Pour les mises en œuvre Azure comme documenté, vous pouvez laisser ce<br>champ vide.                                                                                                    |
| Comportement de redirection OIDC                                                                    | Sélectionnez soit Form POST soit Redirect GET.                                                                                                    |
| Obtenir des revendications à partir du point<br>de terminaison des informations de<br>l'utilisateur | Activez cette option si vous recevez des erreurs d'URL trop longues (HTTP 414),<br>des URLS tronquées, et/ou des échecs lors de l'SSO.                                                                                                    |
| Scopes supplémentaires/personnalisés                                                                | Définissez des portées personnalisées à ajouter à la demande (séparées par<br>des virgules).                                                                                                    |
| Types de revendications d'ID utilisateur<br>supplémentaires/personnalisés                           | Définissez des clés de type de revendication personnalisées pour<br>l'identification de l'utilisateur (délimitées par des virgules). Lorsqu'ils sont<br>définis, les types de revendications personnalisés sont recherchés avant de<br>revenir sur les types standard. |

#### Secure and trusted open source password manager for business

| Champ                                                                        | Description                                                                                                    |
|------------------------------------------------------------------------------|----------------------------------------------------------------------------------------------------|
| Types de revendications de courriel<br>supplémentaires/personnalisés         | Définissez des clés de type de revendication personnalisées pour les adresses<br>de courriel des utilisateurs (délimitées par des virgules). Lorsqu'ils sont définis,<br>les types de revendications personnalisés sont recherchés avant de revenir<br>sur les types standard.                     |
| Types de revendications de noms<br>supplémentaires/personnalisés             | Définissez des clés de type de revendication personnalisées pour les noms<br>complets ou les noms d'affichage des utilisateurs (délimités par des virgules).<br>Lorsqu'ils sont définis, les types de revendications personnalisés sont<br>recherchés avant de se rabattre sur les types standard. |
| Valeurs de référence de la classe de contexte<br>d'authentification demandée | Définissez les identifiants de référence de classe de contexte<br>d'authentification (acr_values) (séparés par des espaces). Listez acr_value<br>s dans l'ordre de préférence.                                                                                                    |
| Valeur de revendication "acr" attendue en<br>réponse                         | Définissez la valeur de revendication <mark>acr</mark> que Bitwarden doit attendre et valider dans la réponse.                                                                                                    |

Lorsque vous avez terminé de configurer ces champs, Enregistrez votre travail.

#### **∂** Tip

Vous pouvez exiger que les utilisateurs se connectent avec SSO en activant la politique d'authentification à connexion unique. Veuillez noter que cela nécessitera également l'activation de la politique de sécurité de l'organisation unique. En savoir plus.

#### **Testez la configuration**

Une fois votre configuration terminée, testez-la en vous rendant sur https://vault.bitwarden.com, en entrant votre adresse de courriel, en sélectionnant **Continuer**, et en sélectionnant le bouton **Connexion unique d'Entreprise** :

| Log in to Bitwarden              |
|----------------------------------|
| Email address (required)         |
| Continue                         |
| or                               |
| Search Log in with passkey       |
| 🖻 Use single sign-on             |
| New to Bitwarden? Create account |

Connexion unique d'entreprise et mot de passe principal

Entrez l'identifiant de l'organisation configuré et sélectionnez **Se connecter**. Si votre mise en œuvre est correctement configurée, vous serez redirigé vers l'écran d'identifiant Microsoft :

| Microsoft                  |      |
|----------------------------|------|
| Sign in                    |      |
| Email, phone, or Skype     |      |
| Can't access your account? |      |
|                            |      |
|                            |      |
|                            | Next |
|                            | Next |
|                            | Next |

Azure login screen

Après vous être authentifié avec vos identifiants Azure, entrez votre mot de passe principal Bitwarden pour déchiffrer votre coffre !

#### (i) Note

Bitwarden ne prend pas en charge les réponses non sollicitées, donc l'initiation de l'identifiant à partir de votre IdP entraînera une erreur. Le flux d'identifiant SSO doit être initié à partir de Bitwarden.

#### **Prochaines étapes**

1. Éduquez les membres de votre organisation sur comment utiliser l'identifiant avec SSO.